### 林口康橋國際學校

### Canvas 學習管理系統操作指引手冊

### (家長版)

### **KCISLK Canvas Learning Management System**

### **Operation Guide (Parent Version)**

### 目錄 Table of Contents

| 一、登入平台 LMS Login        | 3  |
|-------------------------|----|
| 二、帳戶設置 Account Settings | 7  |
| 三、首頁 Main Page          | 10 |
| 四、通告 Announcements      | 11 |
| 五、教學大綱 Syllabus         | 12 |
| 六、單元 Modules            | 13 |
| 七、作業 Assignments        | 14 |
| 八、討論 Discussions        | 15 |
| 九、測驗 Quizzes            | 16 |
| 十、成績 Grades             | 17 |
| 十一、行事曆 Calendar         | 18 |
| 十二、其他 Others            | 20 |

# 一、登入平台 LMS Login

 家長可點選 <u>https://kcislk.instructure.com/</u> 開啟登入畫面, 或掃描下方 QR Code 。Parents can click <u>https://kcislk.instructure.com/</u> to open the login page or scan the QR code below.

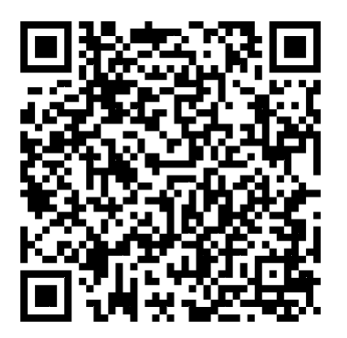

 請於登入畫面右上方連結申請Canvas帳戶,如已有帳戶請直接在「電子郵件」及 「密碼」處分別鍵入您的電子郵件及密碼進行登入。Please use the link at the top right of the login page to apply for a Canvas account. If you already have an account, please enter your email and password in the "Email" and "Password" fields to log in directly.

| の第一<br>の第一<br>の第一<br>の第一<br>の第一<br>の第一<br>の第一<br>の第一<br>の第一<br>の第一 | 次使用請點選此處<br><sup>您是 Canvas 使用者的父<br/>受?<br/>按一下此處申請帳戶<br/>號請直接登入</sup> |
|--------------------------------------------------------------------|------------------------------------------------------------------------|
| 密碼                                                                 |                                                                        |
| □保持登入<br><u>忘記密碼?</u>                                              | 登入                                                                     |
| 0                                                                  |                                                                        |
| <u>支援 隱私政策 Cookie</u><br><u>Faceboo</u><br>✿ INST                  | <u>注意事項 可接受使用政策</u><br><u>k X.com</u><br>RUCTURE                       |

3.家長可使用孩子提供的專屬配對代碼以設定為學生的觀察者, 關心學生的學習。 學生須依序點選左側欄位:【帳戶】>>【設置】>>【與觀察者配對】取得專屬配對代碼。家 長可藉由此配對代碼設置為觀察者。Parents can use the unique pairing code provided by their child to setup an observer account to monitor the student learning. Students need to click on the left sidebar: [Account] >> [Settings] >> [Pair with an Observer] to obtain the unique pairing code. Parents can use this pairing code to set up as an observer.

| <b>।</b><br>© | 📃 Yaohan Hsu 許                                                                                                    | 躍瀚 的設置                                                                                                    |                                                                                                    |
|---------------|----------------------------------------------------------------------------------------------------|----------------------------------------------------------------------------------------------------|----------------------------------------------------------------------------------------------------|
| S<br>C        | <u>通知</u><br>文檔                                                                                                    | Yaohan Hsu 許曜瀚 設置                                                                                                    | 與觀察者配對 ×                                                                                                    |
|               | <ul> <li>         ×価          設置      </li> <li>         電子檔案袋         </li> <li>         共用內容         </li> <li>         流動登入QR碼         </li> <li>         全域通告         </li> </ul> | 全名:       Yaohan Hsu 許曜瀚<br>此名稱將用於評分。         戰元名       Yaohan Hsu 許曜瀚         箱:       安地人將會在討論、訊息和評論中看到這個名稱。         可排序的       許曜瀚, Yaohan Hsu         客稱:       安地人將會在討論、訊息和評論中看到這個名稱。         可排序的       許曜瀚, Yaohan Hsu         客稱:       安省山現在已排序演章中         預設電子       yaohansheu@kcislk.ntpc.edu.tw         鄞件:       語言:         系統預設(繁體中文)       時區:         時區:       台北         維護視窗:       一個月的 第1以及第3 星期四,從 1:05         間:       自 7:05 至 19:05 UTC ) 開始         下一個視窗:       日期:         For maintenance window details please see the rel | 與觀察者共享以下配對代碼以允許 他們與您聯繫。此代碼將<br>在七天後過期,或使用一次後過期。<br>K2efYM<br>至 3:05 (日期:星两・時<br>: 自 1:05 至 3:05<br>ease notes ि |
|               |                                                                                                    |                                                                                                    |                                                                                                    |

| 您是 Canvas 使用者的父母?                |  |
|----------------------------------|--|
| 家長註冊 ×                           |  |
| 您的名稱                             |  |
| 您的電子郵件                           |  |
| 空碼                               |  |
| 重新輸入密碼                           |  |
| 學生的配對代碼 什麼是配對代碼?<br>請向學生索取專屬配對代碼 |  |
| 檢視《隱私政策》 取消 開始參加                 |  |

3. 當看到儀表板畫面(如下圖), 則表示登入成功。When you see the dashboard screen (as shown below), it indicates a successful login.

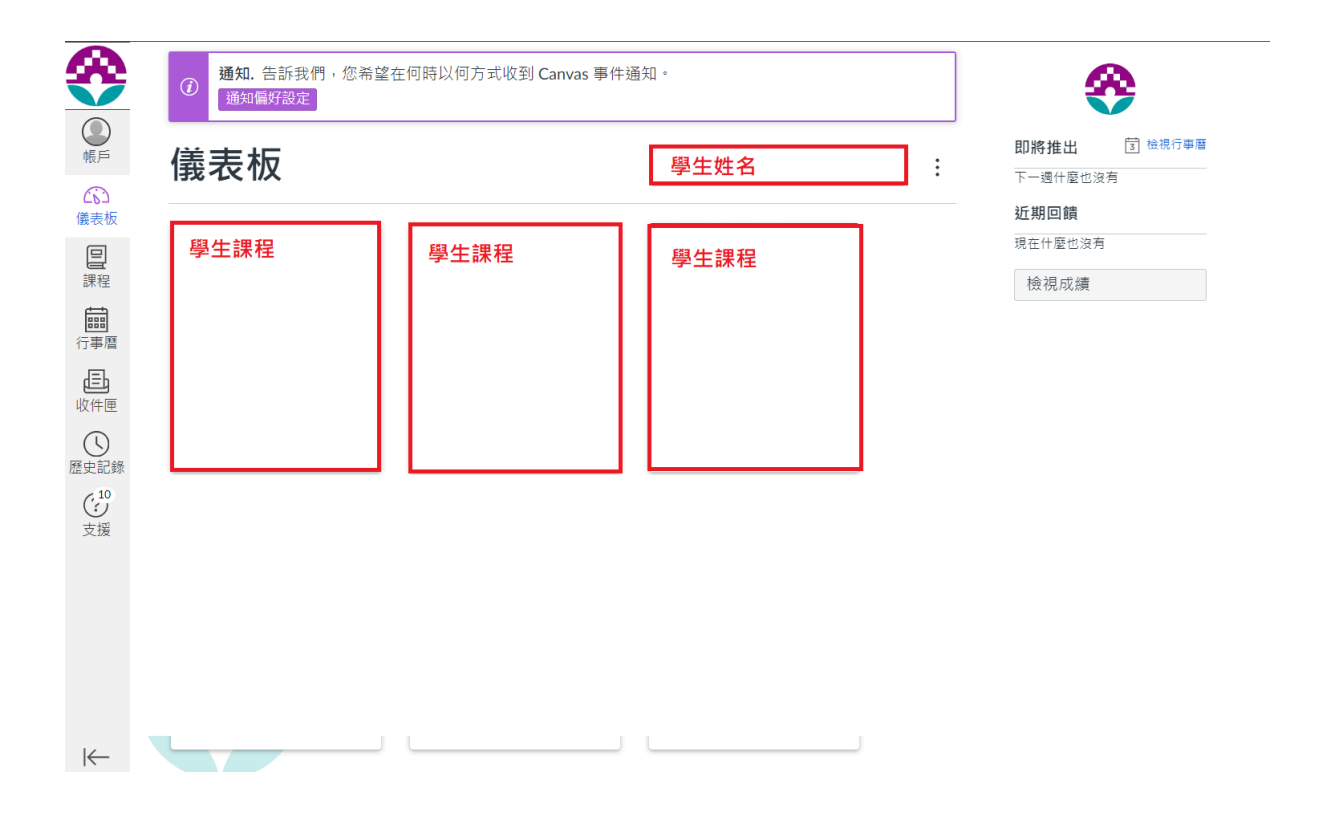

# 二、帳戶設置 Account Settings

家長可以讓課程通知自動寄送到Email, 以利追蹤學生課程活動通知。Parents can have course notifications automatically sent to their email to track student course activity notifications.

1.依序點選左側欄位:【帳戶】>> 【通知】進入帳號的通知設定頁面。Click on the left sidebar: [Account] >> [Notifications] to enter the account notification settings page.

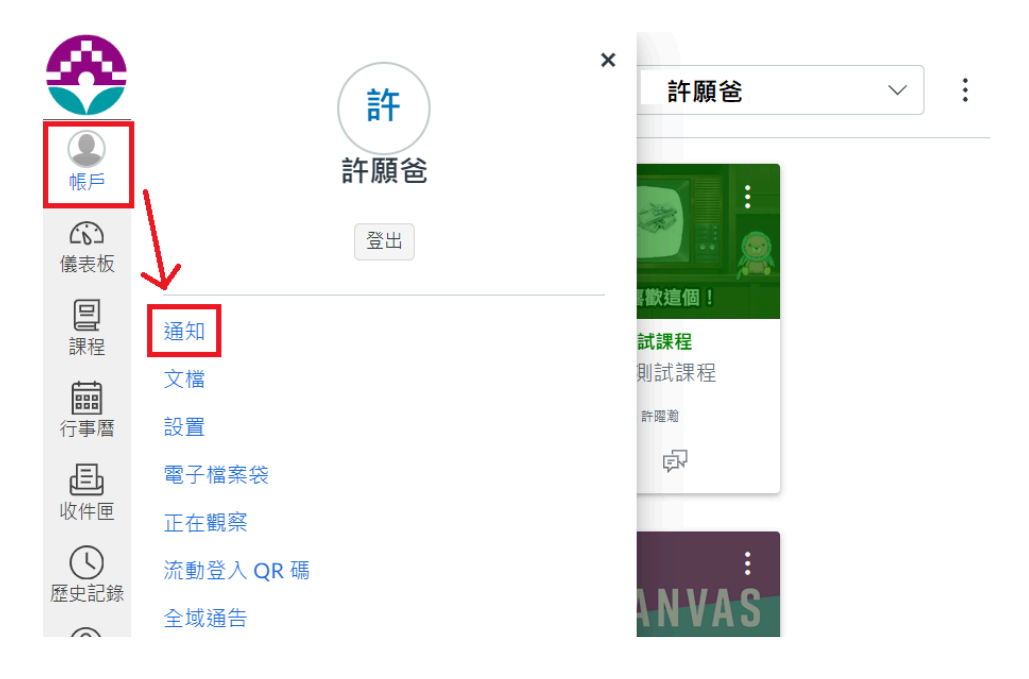

2.設置帳號通知(您可以自由選擇是否開啟通知)Set up account notifications (you can choose whether to enable notifications based on personal preference).

| �                                          | 🚞 許願爸 > 通知        | 設定                                                                   |                                                                                                    |
|--------------------------------------------|-------------------|----------------------------------------------------------------------|----------------------------------------------------------------------------------------------------|
| <b>全</b>                                   | 通知                | 通知設定                                                                 |                                                                                                    |
| (成)<br>儀表板                                 | 又檔設置              | 的設定                                                                  |                                                                                                    |
| <b>三</b><br>課程                             | 電子檔案袋<br>正在觀察     | 帳戶 ~                                                                 |                                                                                                    |
| ि<br>雷<br>同<br>行事暦                         | 流動登入 QR 碼<br>全域通告 | 於通知顯示被觀察的學生名稱                                                        |                                                                                                    |
| F                                          |                   |                                                                      |                                                                                                    |
| 收件匣                                        |                   | 課程活動<br><mark>點選鈴</mark>                                             | Email<br>譡・設定通知選項                                                                                                    |
| <u>し</u><br>收件匣<br>歴史記録                    |                   | 課程活動<br><mark>點選鈴</mark>                                             | Email<br>譡・設定通知選項<br>薑                                                                                                    |
| 世<br>收<br>件<br>便<br>歴<br>史<br>記録<br>夏<br>援 |                   | <b>課程活動</b>                                                          | Email<br>當,設定通知選項                                                                                                    |
| <u>山</u><br>(上)<br>(上)<br>歴史記録<br>②<br>支援  |                   | 課程活動<br>點選鈴<br>截止日期<br>評分政策<br>課程內容                                  | Email<br>講・設定通知選項                                                                                                    |
| <u>山</u><br>收件匣<br>歴史記録<br>②<br>支援         |                   | 課程活動       點選鈴:         截止日期          評分政策          課程內容          文檔 | Image: Image: Image |

3.家長可設置自己帳戶的語言, 在課程未設定語言狀況下, 可使用自己所設定的語言。 (1) 依序點選左側欄位:【帳戶】>>【設置】>>【編輯設置】。Parents can set their account language. If the course language is not set, you can use the language you have set. (1) Click on the left sidebar: [Account] >> [Settings] >> [Edit Settings].

| <b>≫</b>                                                   | 🚞 許願爸的設置  |            |                                                                                                    |                  |    |
|------------------------------------------------------------|-----------|------------|----------------------------------------------------------------------------------------------------|------------------|----|
|                                                            | 通知        | <b>凰</b> 許 | 願爸 設置                                                                                                    | 聯絡方式<br>電郵地址     |    |
| 儀表板                                                        | 設置        | 全名:        | 許願爸                                                                                                    | yaohansheu@gmail | *  |
| 旦                                                          | 電子檔案袋     |            | 此名稱將用於評分。                                                                                                    | + 電郵地均           | ll |
| <b>」</b><br>課程                                             | 正在觀察      | 顯示名稱:      | 計9% <sup>2</sup><br>其他人將會在討論、計量為約2%中看到這個名種。                                                                           | 其他聯絡人            | 類型 |
|                                                            | 流動登入 QR 碼 | 可排序的名      | 許願爸                                                                                                    | 十 聯絡方式           | đ  |
| 行事曆                                                        | 全域通告      | 稱:         | 該名稱出現在已排序清單中。                                                                                                    |                  |    |
| d≣b                                                        |           | 語言:        | 系統預設 (繁體中文)                                                                                                    | 🔊 編輯設置           |    |
| 收件匣                                                        |           | 時區:        | 台北                                                                                                    | ↓ 下載提交件          |    |
| し<br>歴史記録                                                  |           |            | 維護視窗:一個月的 第1以及第3 星期四,從 1:05 至 3:05 (日期:星期三;時<br>間:自 17:05 至 19:05 UTC ) 開始<br>下一個視窗:日期:星期四 2024年6月6日;時間:自 1:05 至 3:05 |                  |    |
| <ol> <li> <del>(</del> <del>)             </del></li></ol> |           |            | For maintenance window details please see the release notes $\square$ .                                               |                  |    |

(2)進入設置後, 您可以選擇您的使用語言, 並點選更新設置。(2) After entering the settings page, you can choose your preferred language and click Update Settings.

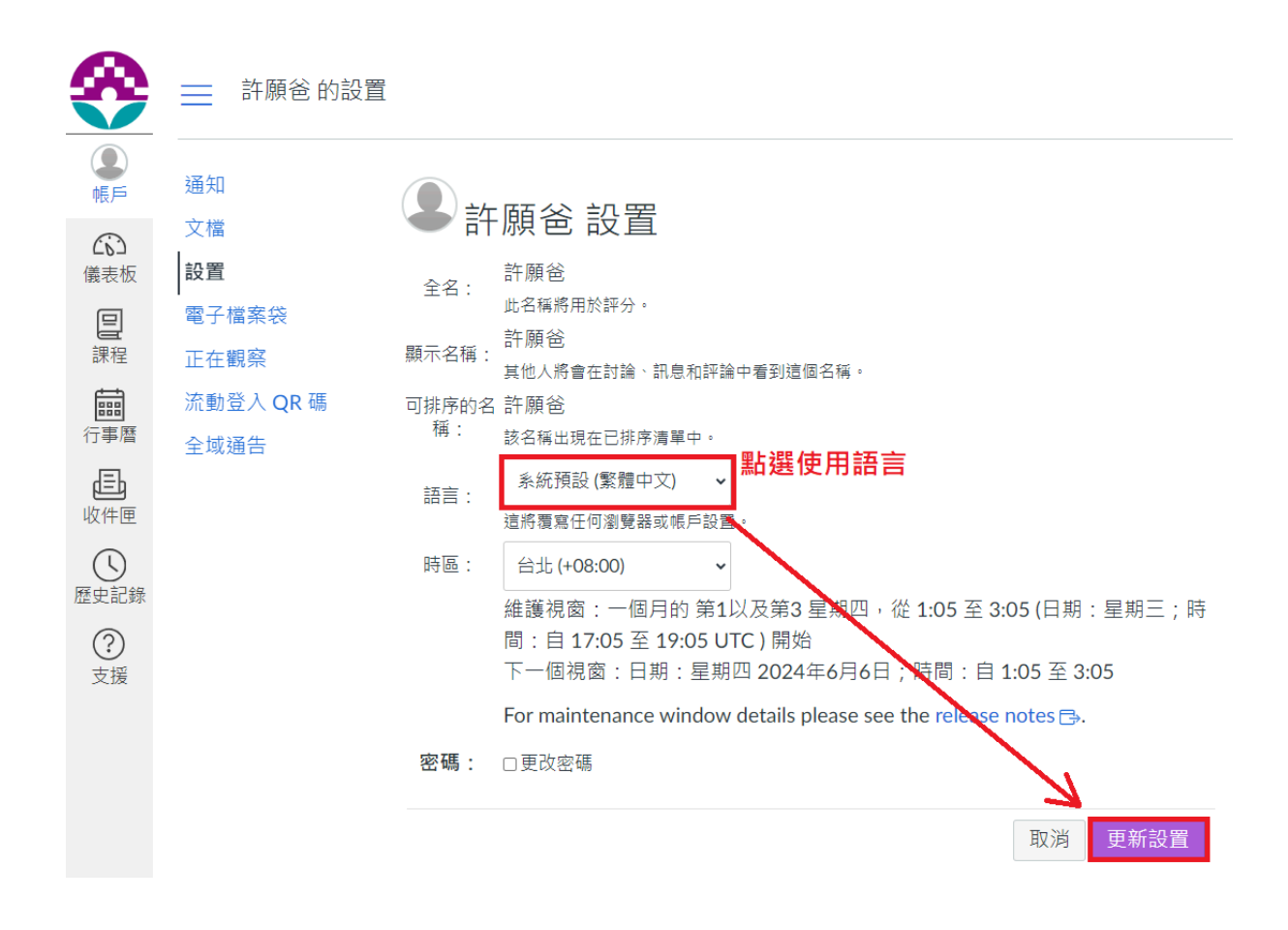

# 三、首頁 Main Page

家長可點選左側「課程」項目,選取想要觀看的課程。

每個課程的首頁會因為課程教師在課程使用上的設置會有些許差異, 以因應不同課程 的課程需求。Parents can click on "Courses" tab on the left and select the course they want to view. The homepage of each course may vary depending on the settings made by the course instructor to meet the needs of each course.

|                  | <u></u> 數位教學 | 組 測試課程 > 單元                                                     | 🍿 Yaohan Hsu 許 V |
|------------------|--------------|-----------------------------------------------------------------|------------------|
| <b>●</b>         | 首頁           | 最近的通告                                                           |                  |
| 儀表板              | 教學大綱         | 課程規範(請務必詳讀<br>與遵守)                                              | 發佈於:             |
| 記録               | 单元<br>作業     | 【課堂規範】任何課<br>【課堂規範】任何課<br>【上課地點】中學樓                             |                  |
| <b>三日</b><br>行事暦 | 討論<br>測驗     | <ul> <li>● 未</li> <li>H216(分組教室一)</li> <li>各位同學好:本學期</li> </ul> | 發佈於:             |
| した               | 成績           | 【上課地點】中學樓<br>● 未 H229(分組教室二)                                    | 彩体长 ·            |
| ()<br>史記錄        |              | 各位同學好: 本學                                                       | 5党11月71号 .       |

## 四、通告 Announcements

家長點選左側「通告」後, 會以列表呈現該課程所有的課程公告。When parents click on "Announcements" on the left tab, all course announcements will be displayed in a list.

| 8                 | 數位教學組 測調 | 試課程 > 通告                                                                                        |      |
|-------------------|----------|-------------------------------------------------------------------------------------------------|------|
| <b>●</b>          | 首頁       | 全部 🖌 搜尋                                                                                         | Q    |
| <b>公</b> 3<br>儀表板 | 教學大綱     |                                                                                                 | 外部摘要 |
| <b>三</b><br>課程    | 單元<br>作業 | 課程規範(請務必詳讀與遵守)                                                                                  |      |
| fim<br>行事暦        | 討論       | ● ★ 所有班別<br>【課堂規範】任何課程相關事項需與老師聯絡溝通,請使用 Canvas LMS 內的                                            | 發佈於: |
|                   | 成績       | <ul> <li>【上課地點】中學樓 H216(分組教室一)</li> <li>所有班別</li> <li>各位同學好:本學期上課地點為中學樓 H216(分組教室一)</li> </ul>  | 發佈於: |
| E<br>E<br>定<br>援  |          | <ul> <li>【上課地點】中學樓 H229(分組教室二)</li> <li>所有班別</li> <li>各位同學好: 本學期上課地點為中學樓 H229(分組教室二)</li> </ul> | 發佈於: |

### 五、教學大綱 Syllabus

家長點選左側「教學大綱」, 會呈現該課程的教學大綱。「課程總結」則會列出該課程孩子的所有作業及截止日期, 如下圖。When parents click on "Syllabus" on the left tab, the course syllabus will be displayed. The "Course Summary" will list all assignments and due dates for the course, as shown in the image below.

#### 課程教學大綱

跳轉到今天

#### 課程總結:

| 日期             | 詳細資料                                          | 截止日期       |
|----------------|-----------------------------------------------|------------|
| 星期四 2024年4月18日 | ₽ test0417                                    | 截止日期 23:59 |
| 星期二 2024年4月30日 | ₽ TT0328                                      | 截止日期 23:59 |
| 星期五 2024年5月3日  | ☞ 作業0503                                      | 截止日期 23:59 |
|                | 記 社群帳號創建                                      |            |
|                | ₽ 333333333333333                             |            |
|                | ₽<br>333333333333333339<br>8                  |            |
|                | <mark>診 joeman</mark> 大麻事件 - 議題討論<br>活動(10-1) |            |
|                | ☞ joeman 大麻事件 - 議題討論 活動(10-2)                 |            |
|                | <mark> 夏</mark> joeman 大麻事件 - 議題討論            |            |

## 六、單元 Modules

家長點選「單元」, 會進入單元的頁面。When parents click on "Modules," they will enter the Modules page.

| <b>≫</b>   | 📃 數位教學組 測詞 | 式課程→單元       |
|------------|------------|--------------|
| <b>●</b>   | 首頁         | 全部展開         |
| (1)<br>儀表板 | 通告<br>教學大綱 |              |
|            | 單元         | ▶ 測試單元       |
| 課程         | 作業         |              |
|            | 討論         | ▶ 小工具 / 成員名單 |
| 行事曆        | 測驗         |              |
| Ē          | 成績         |              |
| 収件匣        |            | ▶ 文化與社群      |
| 歷史記錄       |            |              |
| ?          |            | ▶ 媒體         |
| 支援         |            |              |
|            |            | ▶ 社群新聞       |
|            |            |              |

標示紅框處的功能說明如下: The functions marked in the red box are explained as follows:

全部收起/ 把所有單元收合, 隱藏所有子項目。Collapse All: Collapses all modules, hiding all sub-items.

全部展開/ 把所有單元打開, 顯示所有子項目。Expand All: Expands all modules, showing all sub-items.

# 七、作業 Assignments

家長可藉由「作業」看到孩子在這個課程中被指派的所有作業項目,此處會顯示所有已發布的作業以及相關資訊。

請依序點選左側欄位:【課程】>>【作業】, 您可以看到孩子在此課程的作業項目, 其中包 含作業的截止日期。Parents can view all assignments assigned to their child in this course through "Assignments." This section will display all published assignments and related information. Please click on the left sidebar: [Courses] >> [Assignments], where you can see your child's assignments in this course, including the due dates.

| <b>≫</b>    | 📃 數位教學組 測詞 | は課程 > 作業列表                     |
|-------------|------------|--------------------------------|
| <b>●</b> 長月 | 首頁         | Q 搜尋 按類型顯示                     |
| (成)<br>儀表板  | 通告<br>教學大綱 |                                |
|             | 單元         | ▼ 即將開始的作業                      |
|             | 作兼<br>討論   | ₽ TF #0503<br>截止日期 5月31日 23:59 |
| 行事暦         | 測驗         | ▶ 未註明日期的作業                     |
| 山 山 山       | 1941,098   |                                |
| 歷史記錄        |            | ▶ 過去的作業                        |
| ?<br>支援     |            |                                |

# 八、討論 Discussions

家長可藉由「討論」看到這個課程中所發布的所有討論項目。

請依序點選左側欄位:【課程】>>【討論】, 您可以看到孩子在此課程所參與的課程討論。 Parents can now view all discussion items published in the course through the "Discussions" tab. Please click on the left sidebar: [Courses] >> [Discussions], where you can see the course discussions your child has participated in.

| �              | 📃 數位教學組 測調 | 式課程 → 討論區                          |           |                         |
|----------------|------------|------------------------------------|-----------|-------------------------|
| <b>●</b><br>帳戶 | 首頁         | 全部 🗸                               | 根據標題或作者搜尋 | Q                       |
| ()<br>儀表板      | 通告<br>教學大綱 | ∨ 討論                               |           | 按近期活動排序                 |
| <b>旦</b><br>課程 | 單元<br>作業   | ▶ <u>心智圖</u><br>上次發帖於3月21日 上午10:48 |           | 11日<br>截止日期5月24日下午11:59 |
| 行事暦            | 討論<br>測驗   | > 已結束以徵求評論                         |           | 按近期活動排序                 |
| 山              | 成績         |                                    |           |                         |
| (L)<br>歷史記錄    |            |                                    |           |                         |
| <b>?</b><br>支援 |            |                                    |           |                         |

# 九、測驗 Quizzes

家長可藉由「測驗」看到這個課程中所發布的所有測驗項目。請依序點選左側欄位:【課程】>>【測驗】, 您可以看到孩子在此課程被指派的作業測驗。Parents can view all the quizzes published in the course through "Quizzes." Please click on the left sidebar: [Courses] >> [Quizzes], where you can see the quizzes assigned to your child in this course.

| <b>≫</b> | 📃 數位教學組 測詞 | 式課程 > 測驗               |
|----------|------------|------------------------|
| ●        | 首頁         | 搜索測驗                   |
| (6)      | 通告         |                        |
| 儀表板      | 教學大綱       | ▼ 作業測驗                 |
|          | 單元         |                        |
| 課程       | 作業         | 從六指淵的分享看社群經營 5.分 5.6月間 |
|          | 討論         |                        |
| 行事曆      | 測驗         |                        |
| Ē        | 「成績」       |                        |
| 收件匣      |            |                        |
| ()       |            |                        |
| 歷史記錄     |            |                        |
| ?        |            |                        |
| 支援       |            |                        |

# 十、成績 Grades

家長可藉由「成績」看到這個課程中所發布的所有成績。請依序點選左側欄位:【課程】>> 【成績】, 您可以看到孩子在此課程被指派的作業繳交狀態以及分數。Parents can view all the grades published in the course through "Grades." Please click on the left sidebar: [Courses] >> [Grades], where you can see the submission status and scores of the assignments assigned to your child in this course.

| <b>≫</b>   | 數位教學組 測試課程⇒成績⇒ Yaohan Hsu 許曜瀚 |                          |                                  |           |        |        |      |                         |      |
|------------|-------------------------------|--------------------------|----------------------------------|-----------|--------|--------|------|-------------------------|------|
| ● 長        | 首頁                            | 評分Yaohan                 | 評分Yaohan Hsu 許曜瀚                 |           |        |        |      | 總計: 0%<br>顯示所有詳細資料      |      |
| (1)<br>儀表板 | <sup>迪古</sup><br>教學大綱         | 課程                       | 排列規則為                            |           |        |        |      | 作業按群組加權                 |      |
|            | 單元                            | 數位教學組 測試                 | 課程 🗸 截止日期                        |           | $\sim$ | 應用     |      | 群組                      | 權重   |
| 課栏         | 作業                            |                          |                                  |           |        |        |      | 作業群組 1                  | 60%  |
|            | 討論                            | 作業 學習精通:                 | 作業學習精通水平                         |           |        |        |      | 作業群組 2                  | 40%  |
| 行事曆        | 測驗                            |                          |                                  |           |        |        |      | 作業                      | 0%   |
| した         | 成績                            | 名稱                       | 截止日期                             | 已提<br>交   | 狀態     | 分數     |      | Assignments             | 0%   |
|            |                               | 作業0503 複製<br>Assignments | 於 5月3日,評分時間:23:5 <b>9</b>        |           | 缺失     | - / 0  |      | Imported<br>Assignments | 0%   |
| 歴史記嫁       |                               | 心智圖                      | 於 5月24日,評分時間:23·59               |           | (缺失)   | 0/0    |      | 小考                      | 0%   |
| ?<br>++=   |                               | Assignments              | SC 0732 FEI - 1173 F3161 - 20107 |           |        | 0,0    |      | 報告                      | 0%   |
| 又抜         |                               | 作業0503                   | 於 5月31日,評分時間:23:59               | 5月<br>27日 |        | 10 / 0 | FP 1 | 總計                      | 100% |
|            |                               | 人設崩壞作業                   |                                  | 16:13     |        |        |      | ■計算僅以已評約 為基礎            | 心的作業 |

# 十一、行事曆 Calendar

家長可藉由「行事曆」看到所有課程中的有設定截止時間的所有作業、討論等資訊。

1.請點選左側欄位【行事曆】, 您可檢視所有課程的行事曆。點選右側單一課程, 您可單獨檢視該課程的行事曆。Parents can use the "Calendar" to see all assignments, discussions, and other information with deadlines in all courses. Please click on [Calendar] in the left sidebar to view the calendar for all courses. By clicking on a single course on the right, you can view the calendar for that specific course.

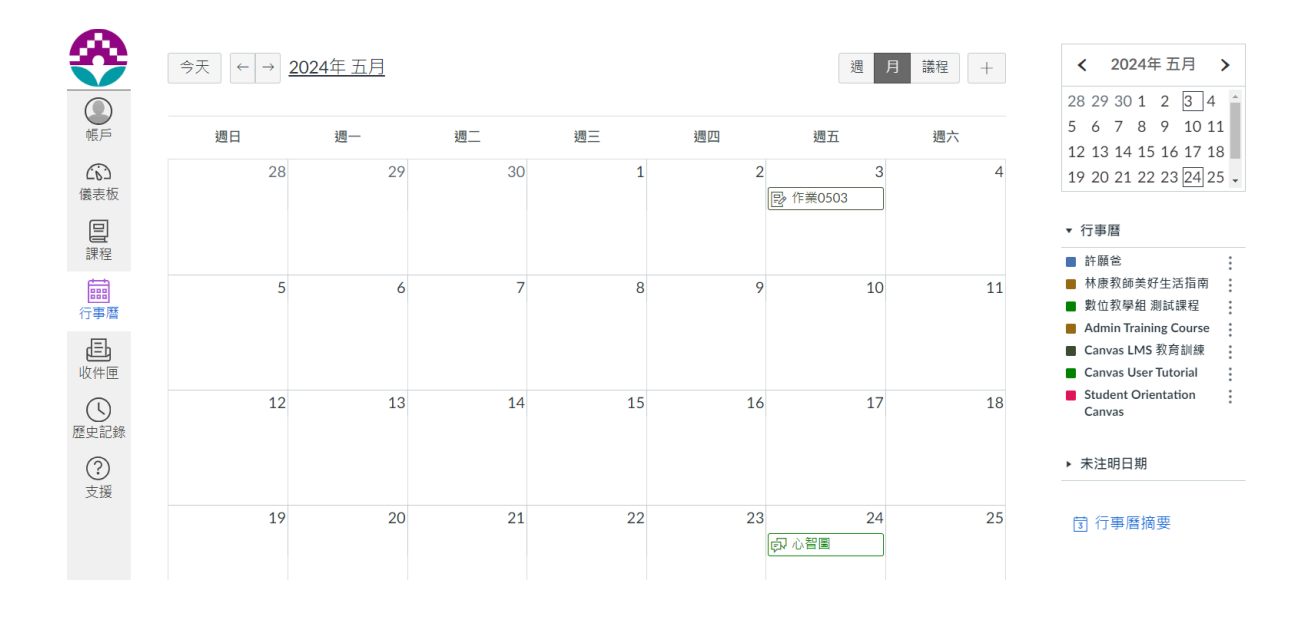

2.您亦可點選單一日期加入行事曆, 與孩子一起規劃自主學習的日程。You can also click on a single date to add to the calendar and plan self-directed learning schedules with your child.

| 事件            |               |      |        |  |  |  |
|---------------|---------------|------|--------|--|--|--|
| 標題            |               |      |        |  |  |  |
| 輸入活動標題        |               |      |        |  |  |  |
| 日期 ②          |               |      |        |  |  |  |
| 2024年5月17日 週五 | 2024年5月17日 週五 |      |        |  |  |  |
| 來自            | 至             |      |        |  |  |  |
| 開始時間 ~        | 結束時間          |      | $\sim$ |  |  |  |
| 頻率            |               |      |        |  |  |  |
| 不重複           |               |      | $\sim$ |  |  |  |
| 位置            |               |      |        |  |  |  |
| 輸入活動位置        |               |      |        |  |  |  |
| 行事曆           |               |      |        |  |  |  |
| 許願爸           |               |      | $\sim$ |  |  |  |
|               |               | 更多選項 | 提交     |  |  |  |

# 十二、其他 Others

若老師有開放其他功能區,家長可看到這個課程中所開放的「文檔」、「頁面」...等功能區。請依序點選左側欄位:【課程】>>【功能區】

If the teacher has enabled additional feature areas, parents can see the available "Files," "Pages," etc., in this course. Please click on the left sidebar: [Courses] >> [Feature Areas]

| <b>≫</b>        | ■ 數位教學組    | 測試課程 > 單元                                                                                                    |      |
|-----------------|------------|----------------------------------------------------------------------------------------------------|------|
| <b>●</b> 長月     | 首頁         | 最近的通告                                                                                                    |      |
| (成)<br>儀表板      | 通告<br>教學大綱 | <ul> <li>課程規範(請務必詳讀與遵守)</li> <li>未 「調帶規範】(「何調明規模專項要規类研解效)</li> </ul>                                                                                                    | 發佈於, |
| <b>三</b><br>課程  | 單元<br>作業   | 【課皇規範】 [[1]]] [[1]] [[1 |      |
| 行事暦             | 討論<br>測驗   | <ul> <li>各位同學好:本學期上課地點為中學樓 H216</li> <li>【上裡地點】中屬樓 H229(分組教室二)</li> </ul>                                                                                                    | 發佈於: |
| <b>上</b><br>收件匣 | 成績         | • 未 各位同學好: 本學期上課地點為中學樓 H229                                                                                                    | 發佈於: |
| (<br>歴史記錄       | 頁面         |                                                                                                    | 全部展開 |
| <b>?</b><br>支援  |            | ▶ 測試單元                                                                                                    |      |